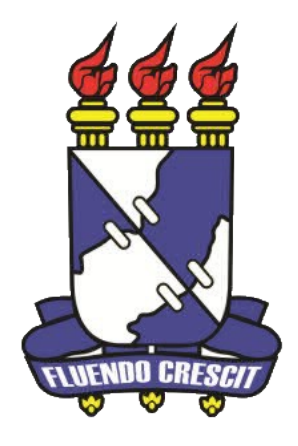

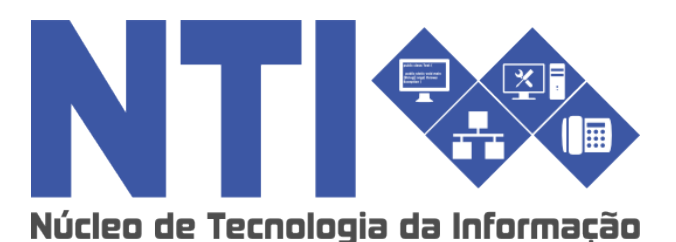

ENSINO INDIVIDUAL PARA COORDENADOR DE CURSO

Universidade Federal de Sergipe | Núcleo de Tecnologia da Informação | 2016 www.nti.ufs.br NTI - 2105-6583 / 2105-6584

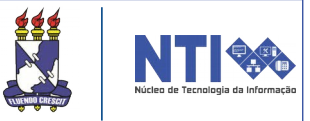

# Objetivo

Auxiliar os coordenadores de curso no processo de seleção dos discentes que solicitaram turmas de ensino individual.

### **Resumo do processo em geral**

1 - Analisar e solicitar pedido de abertura de turmas de ensino individual.

## **O** que é turma de ensino individual?

O ensino individual caracteriza-se pelo repasse do conteúdo programático integral do componente curricular de forma individualizada ao estudante, a partir de um plano de trabalho voltado especificamente para integralizar o componente curricular sem necessariamente estabelecer uma carga horária semanal fixa e está disciplinado pelos Arts. 191 a 195 das Normas do Sistema Acadêmico (Resolução Nº 14/2015/CONEPE).

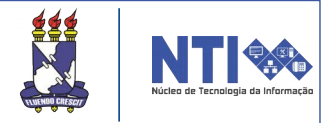

As turmas de ensino individual são solicitadas pelos discentes em período estabelecido no calendário acadêmico e possuem as seguintes características:

1. Turmas de Ensino individual não possuem horário, portanto, ficará a critério do docente, com ciência dos discentes, o registro das aulas e frequências.

2. O ensino individual destina-se aos estudantes dos 2 (dois) últimos períodos de integralização de um curso, permitindo que ele curse individualmente até 2 (dois) componentes curriculares por período letivo.

3. As turmas de ensino individual têm capacidade para, no máximo, 4 discentes.

4. O componente curricular deverá ser obrigatório ou equivalente a obrigatório no curso.

5. Não pode haver solicitação de turma regular e ensino individual para o mesmo componente curricular.

6. Não é permitido solicitar subunidades de bloco ou atividades complementares.

# 1 – Analisar e solicitar pedido de abertura de turmas de ensino individual:

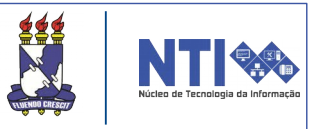

O fluxo de turmas de ensino individual, inicia-se com o discente realizando a solicitação da disciplina, conforme período definido em calendário acadêmico. O coordenador de curso irá analisar as solicitações dos discentes e, caso ache plausível, encaminhará para o chefe do departamento responsável pela disciplina, que optará por criar ou não a turma. Para analisar as solicitações acesse:

#### Portal Coord. Graduação → Turmas → Analisar/Solicitar Abertura de Turmas de Ensino Individual → Solicitar Turma de Ensino Individual

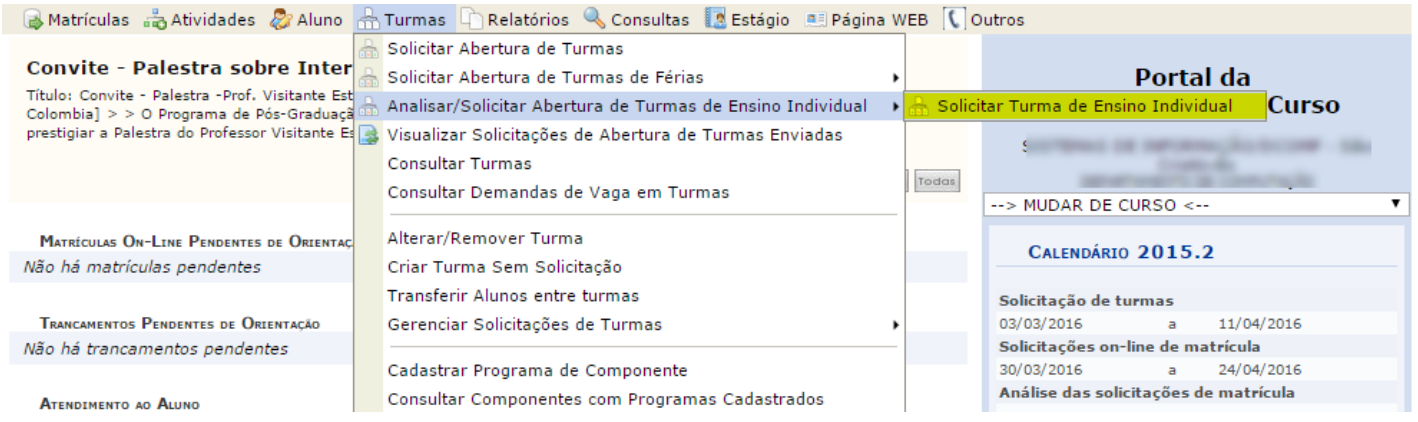

#### A página a seguir será exibida.

#### Caro Coordenador,

Abaixo estão listadas as solicitações de ensino individual realizadas pelos alunos. Uma turma de ensino individual pode conter no máximo 4 alunos. Caso mais de 4 alunos tenham solicitado ensino individualizado em uma disciplina você deverá selecionar quais alunos irão cursar.

Na opção 🎯 Solicitar Abertura de Turma você inicia a solicitação da Turma de Ensino Individual ao departamento. Observe que os alunos da solicitação serão automaticamente matriculados quando a turma for criada.

Na opção 😑 Negar Solicitação você nega a solicitação de Turma de Ensino Individual do aluno.

Na opção 🖪 Negar Todas as Solicitações do Componente você nega as solicitações de Turma de Ensino Individual de todos os alunos do componente curricular selecionado.

Na opção 🚱 Retornar solicitação negada você pode retornar para pendente uma solicitação que foi negada, para que possa ser atendida.

Na opção 🔍 Consultar Solicitações de Matrícula você ver o plano de matrícula do aluno no período corrente. Utilize estas informações para saber qual horário da turma solicitar de acordo com os horários disponíveis dos alunos que irão cursar a turma de ensino individual.

Na opção 📕 Ver histórico você visualiza o histórico do aluno.

Na opção 📃 Ver Evolução Curricular você visualiza a evolução curricular do aluno.

|                                            | ©: Solicitar Ab<br>©: Negar Solicitaç<br>्रि: Ver Plano de Matrícula | ertura de Turma 🛛 🆓: Retornar<br>;ão 📑: Negar Todas as Solicit:<br>=: Visualizar Histórico 📑: | Solicitação Negada<br>ações do Componente<br>Visualizar Evolução C | urricular        |         |  |  |  |
|--------------------------------------------|----------------------------------------------------------------------|-----------------------------------------------------------------------------------------------|--------------------------------------------------------------------|------------------|---------|--|--|--|
| Solicitações de Turma de Ensino Individual |                                                                      |                                                                                               |                                                                    |                  |         |  |  |  |
| omponente                                  |                                                                      | % Integralizado                                                                               | Situação                                                           | Data Solicitação |         |  |  |  |
| COMP0279 - DES                             | ENVOLVIMENTO DE SOFTWARE I                                           |                                                                                               |                                                                    |                  | 📑 🚱     |  |  |  |
| State of State States                      | ALC: NUMBER OF COMPANY                                               | 58,10%                                                                                        | Pendente                                                           | 18/04/2016       | 😑 📑 🖪 🔍 |  |  |  |
| 100 C 100 C 100 C                          | CONTRACTOR CONTRACTOR                                                | 52,38%                                                                                        | Solicitação Negada                                                 | 18/04/2016       | 🦓 🛛 📄 🔍 |  |  |  |
| and a second second                        | Includes Heart Landrice                                              | 53,33%                                                                                        | Atendida - Turma<br>Criada                                         | 18/04/2016       | 🔎 🖪 🔍   |  |  |  |

Atenção! Atente-se para as informações contidas no quadro em destaque acima.

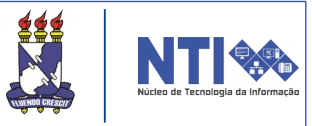

O coordenador de curso deverá realizar uma análise pedagógica das solicitações dos discentes, utilizando como subsídio algumas ferramentas do sistema, são elas: percentual de integralização, histórico, evolução curricular e o plano de matrícula dos discentes. Após a análise pedagógica, o coordenador poderá negar ou aceitar a solicitação dos alunos.

Para visualizar o histórico do discente, clique no ícone . O arquivo, em formato PDF, será baixado automaticamente.

Para ter acesso à evolução curricular, clique no ícone 📃.

Ao clicar no ícone , terá acesso ao plano de matrícula do discente, que contém o processo de matrícula em disciplinas, tanto de ensino individual como regular.

|                            | ③: Solicitar Abertura de T   ○: Negar Solicitação   Q: Ver Plano de Matrícula   Q: Ver Plano de Matrícula | urma 🛛 🖓: Retornar So<br>egar Todas as Solicitaçı<br>ılizar Histórico 🛛 📃: Vi | licitação Negada<br>ões do Componen<br>sualizar Evolução | te<br>o Curricular |         |
|----------------------------|----------------------------------------------------------------------------------------------------|-------------------------------------------------------------------------------|----------------------------------------------------------|--------------------|---------|
|                            | Solicitações de                                                                                           | TURMA DE ENSINO INDIV                                                         | IDUAL                                                    |                    | _       |
| Componente                 |                                                                                                    | % Integralizado                                                               | Situação                                                 | Data Solicitação   |         |
| COMS00170 -                | LABORATORIO EM TELEJORNALISMO II                                                                          |                                                                               |                                                          |                    | 5       |
| And a second second second | Restaurant for these bearing                                                                              | 60,64%                                                                        | Pendente                                                 | 12/05/2016         | 😑 📑 🖪 🔍 |
| 2010/10/08/08/08/07        | Response country woncomments and controls                                                                 | 65,96%                                                                        | Pendente                                                 | 12/05/2016         | 😑 📄 🖪 🔍 |
| COMS00185 -                | SEMINARIOS TEMATICOS VI                                                                                   |                                                                               |                                                          |                    | 5       |
| 10.000                     | Trade and the                                                                                             | 59,57%                                                                        | Pendente                                                 | 12/05/2016         | 😑 📑 🖪 🔍 |
|                            |                                                                                                    | Cancelar                                                                      |                                                          |                    |         |

Para negar uma solicitação, clique no ícone . Caso deseje negar todas as solicitações no mesmo momento, clique no seguinte ícone: . Ao realizar os procedimentos citados, será direcionado para a seguinte tela:

|                                                                                                    | Componente Curricular: COMSO0170 - LABORATORIO EM TELEJORNALISMO II |                     |
|----------------------------------------------------------------------------------------------------|---------------------------------------------------------------------|---------------------|
|                                                                                                    | Tipo de Componente: DISCIPLINA                                      |                     |
| DISCENTES QUE T                                                                                                    | ERÃO A SOLICITAÇÃO NEGADA                                           |                     |
| Matrícula                                                                                                    | Discente                                                            | Data da solicitação |
| And in case of the local diversion of the local diversion of the loc | Month Mud in State Leaffing                                         | 12/05/2016 16:27    |
| and the second second                                                                                                    | Respire courtes according to a surface                              | 12/05/2016 16:28    |
| JUSTIFICATIVA D                                                                                                    | A NEGAÇÃO                                                           |                     |
|                                                                                                    | *                                                                   |                     |
|                                                                                                    | Negar Solicitação Cancelar                                          |                     |

No campo de texto acima, informe ao discente o motivo de estar negando seu requerimento de turma de ensino individual. Feito isso, clique em NEGAR SOLICITAÇÃO.

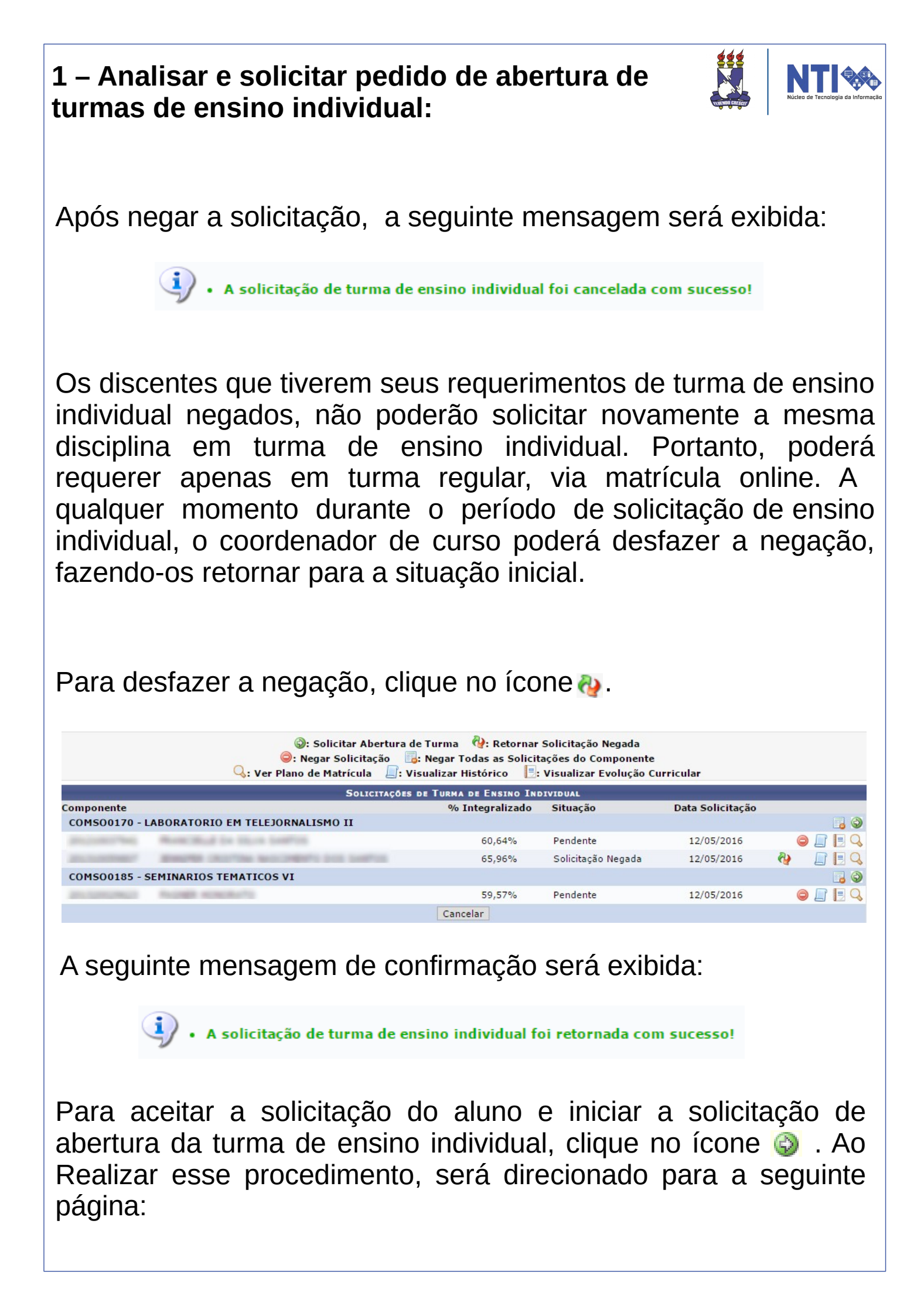

#### 1 – Analisar e solicitar pedido de abertura de turmas de ensino individual:

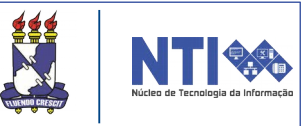

|    |                                    | DADOS DO COMPONENTE                         |   |
|----|------------------------------------|---------------------------------------------|---|
|    | Componente Curricular:             | LABORATORIO EM TELEJORNALISMO II            |   |
|    | Código:                            | COMSO0170                                   |   |
|    | Tipo do Componente:                | DISCIPLINA                                  |   |
|    | Total de Créditos:                 | 4 Total - ( 0 Teóricos ) / ( 4 Práticos )   |   |
|    | Carga Horária Total:               | 60 Total - ( 0 Teóricos ) / ( 60 Práticos ) |   |
|    | Ano-Período:                       | 2015-2                                      |   |
|    | Tipo da Turma:                     | Turma de Ensino Individual                  |   |
|    |                                    | DADOS DA SOLICITAÇÃO                        |   |
| DI | scentes Solicitantes da Turma de I | ENSINO INDIVIDUAL ?                         |   |
|    | Discente                           |                                             |   |
|    | DOUGHNER AUTOMOUNTS                | ALIA DATAD                                  | Q |
|    | successful - Realizing in the      | - SAMPLE                                    | Q |
|    | successory - means courter a       | ACCORDENCE ONE SAMPLE                       | Q |
|    | Inclusion - Anna Rospical I        | A 10224 MPG                                 | Q |
|    | and and the second second          | Seefford                                    | Q |
|    |                                    | << Voltar Cancelar Próximo Passo >>         |   |

Nessa tela, o coordenador de curso deverá selecionar os discentes solicitantes.

Atenção! Uma turma de ensino individual pode conter no máximo 4 alunos. Caso mais de 4 alunos tenham solicitado ensino individualizado em uma disciplina, você deverá selecionar quais alunos irão cursar.

Atenção! É permitido criar mais de uma turma de ensino individual para o mesmo componente curricular.

Após escolher os discentes que irão cursar, clique em PRÓXIMO PASSO. Feito isso, será direcionado para a seguinte página:

|                                       | Resumo da Solicitação                             |
|---------------------------------------|---------------------------------------------------|
| DADOS GERAIS                          |                                                   |
| Componente Curricular: LABORATORIO    | EM TELEJORNALISMO II                              |
| Código: COMSO0170                     |                                                   |
| Tipo: DISCIPLINA                      |                                                   |
| Carga Horária: 60 horas               |                                                   |
| Ano-Período: 2015-2                   |                                                   |
| DISCENTES INTERESSADOS NA TURMA DE E  | NSINO INDIVIDUAL                                  |
| protosterile automation in these of   | 10%0                                              |
| successful. Manufact in these last's  |                                                   |
| successfully - south analysis in Sec. | 1975                                              |
| successful that there have been       | 1                                                 |
|                                       | Cadastrar Solicitação de Turma << Voltar Cancelar |

Para dar continuidade ao processo de solicitação de turma de ensino individual, clique em CADASTRAR SOLICITAÇÃO DE TURMA. A seguinte mensagem será exibida:

Solicitação de turma enviada com sucesso!

1 – Analisar e solicitar pedido de abertura de turmas de ensino individual:

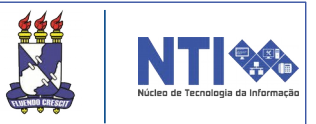

Agora é só aguardar a análise do chefe do departamento responsável pela disciplina. Caso você seja chefe do departamento, favor ler as instruções do manual: Ensino individual para chefe de departamento.

O discente também possui mecanismo para acompanhar a solicitação através de seu portal.

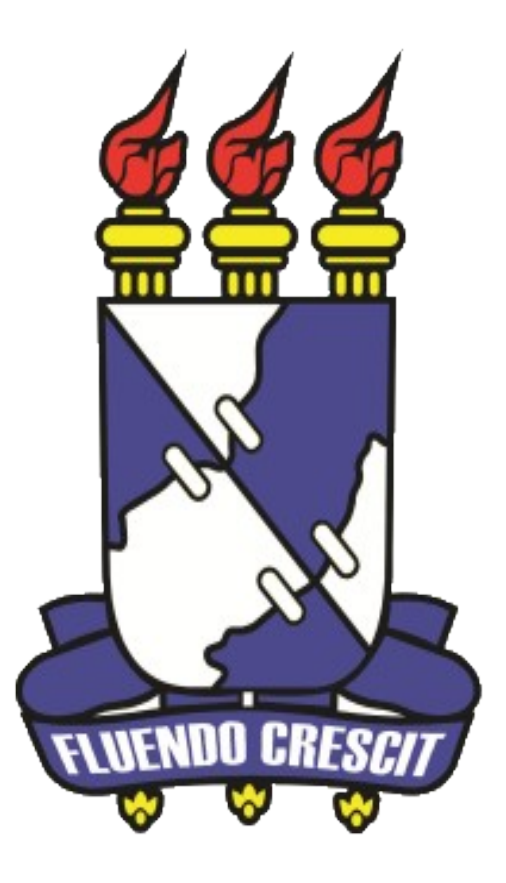

# Núcleo de Tecnologia da Informação

Universidade Federal de Sergipe | Núcleo de Tecnologia da Informação | 2016 Www.nti.ufs.br